# Chapter 8: Demystifying Basic CSS and XHTML

### **Adding Content**

Easy Web Design, Chapter 8, pages 188-253

*Easy Web Design's* Chapter 8 project shows you how to create a Web site by creating XHTML documents and cascading style sheets in WordPad.

In the extra steps offered here, you can insert body text into the roadside Web site's home page. What this endeavor actually boils down to is practice in formatting text. The main content of the home page consists of the following elements:

- Drop cap (a large letter at the start of a paragraph)
- Paragraph text with italic and bold formatting
- Block quote
- Heading
- Bulleted list

Some of these elements you've already created in the walkthrough, so we'll just present the text here for you to enter (such as the code and text for the bulleted list). But we'll also show you how to create styles and insert a drop cap as well as apply italic, bold, and block quote formatting.

The first section shows you how to create a drop cap.

Chapter 8

# Dropping in a Drop Cap

Creating a drop cap is a good exercise in using many of the CSS text properties. After you define the drop cap property values, you simply use a **<span></span>** tag pair around the body text you want to format as a drop cap. Here's the process:

- Open your presentation style sheet in your text editor, click under the footer\_links class, and press ENTER.
- 2. Type the following style (at this point in the walkthrough, most of the properties should look familiar):

```
.dropcap {
    float: left;
    position: relative;
    font-family: Verdana, Arial, sans-serif;
    font-size: 200%;
    font-weight: bold;
    color: #D1D1D1;
    line-height: 1em;
    margin: 3px 6px 4px 0;
    padding: 2px 6px 4px 6px;
    border: 1px solid #CC9966;
    background: #952C29;
    }
```

- 3. Save your work.
- 4. Open index.html in your text editor.
- © Copyright 2006 Mary Millhollon. All Rights Reserved. The contents of this document may not be copied in part or full without express written permission.

- 5. In the **centercolumn** area, click after </h1>, and press ENTER twice.
- 6. Type (or copy and paste) the following paragraph text, which includes

paragraph tags, the dropcap class, and emphasis (italic) formatting:

<span class="dropcap">L</span>ong before the Internet, there was <em>The Road.</em> Roadways have served as the lifeblood of communication for centuries. Reliable and romantic, roads have contributed more to our cultural history than pizza and French fries combined. After all, you know what they say:

- 7. Save your work.
- 8. If desired, preview index.html in your browser window.

## **Creating Blockquote Text**

As you might have noticed, the paragraph you typed in the preceding section leaves readers dangling. You can solve that by inserting a block quote below the existing paragraph. But before you enter the block quote, you need to define the **blockquote** style in the **styles\_presentation.css** file. To save readers from dangling, follow these steps:

- Open your presentation style sheet in your text editor, click under the dropcap class, and press ENTER.
- **2.** Type the following style:

blockquote { color: #952C29; }

- 3. Save your work, and then open **index.html** in your text editor.
- 4. In the centercolumn area, click after ...you know what they say:, and the press ENTER twice.
- 5. Press TAB, and then type the following text (note that the text includes

an HTML entity for the em dash):

<blockquote>Would Paul Revere's ride be famous if he
just shot off a few e-mails? Nay&mdash'tis
unthinkable!</blockquote>

<br/><blockquote>Would Jack Kerouac's <em>On the<br/>Road</em> be a cult classic if all he did was surf<br/>the net? No way, man!</blockquote>

- 6. Save your work.
- 7. Preview index.html in your browser window.

### Entering the Rest of the Text

The remaining text on the home page consists of a couple of paragraphs, a

heading, and an unordered list. If you'd like to practice entering and

formatting body text, follow these steps:

 In the index.html file, click after the </blockquote> end tag you created in the preceding section, and press ENTER twice.

#### 2. Type the following paragraph tags and text:

The net can show you where to go in life, but you have to hit the road to live it.

#### 3. Press ENTER twice, press TAB, and then type the following heading tags

and heading text:

<h2>Older Than the Hills...</h2>

#### 4. Press ENTER twice, and then type the following paragraph:

Many roadside attractions have been around longer than most of the roads that lead to them. Take a drive to find old-timey national treasures, such as:

#### 5. Press ENTER twice, press TAB, and create the following bulleted

(unordered) list:

The prehistoric shark fossil in the Pacific Northwest

The ancient cursed Octopi Forest near the Virginia coastline

A monument to the great Jackalope-Dinosaur Wars in the plains of Montana

The petrified building-block Display of the Gods in Arizona

The mystical Egyptian beehive colony frozen
in time in New Mexico

and so very much more...

6. To finish the page, press ENTER twice, press TAB, and type the final

paragraph, which includes some boldfaced (strong) text:

Pick your states and create your own trail, or check back next week to see our recommended <strong>Older Than the Hills National Tour.</strong>

- 7. Save your work.
- 8. Preview index.html in your browser window.

Great job! Now return to Chapter 8 in the *Easy Web Design* book to complete the walkthrough and learn how you can use the roadside site as a template.